## Cache löschen in Firefox

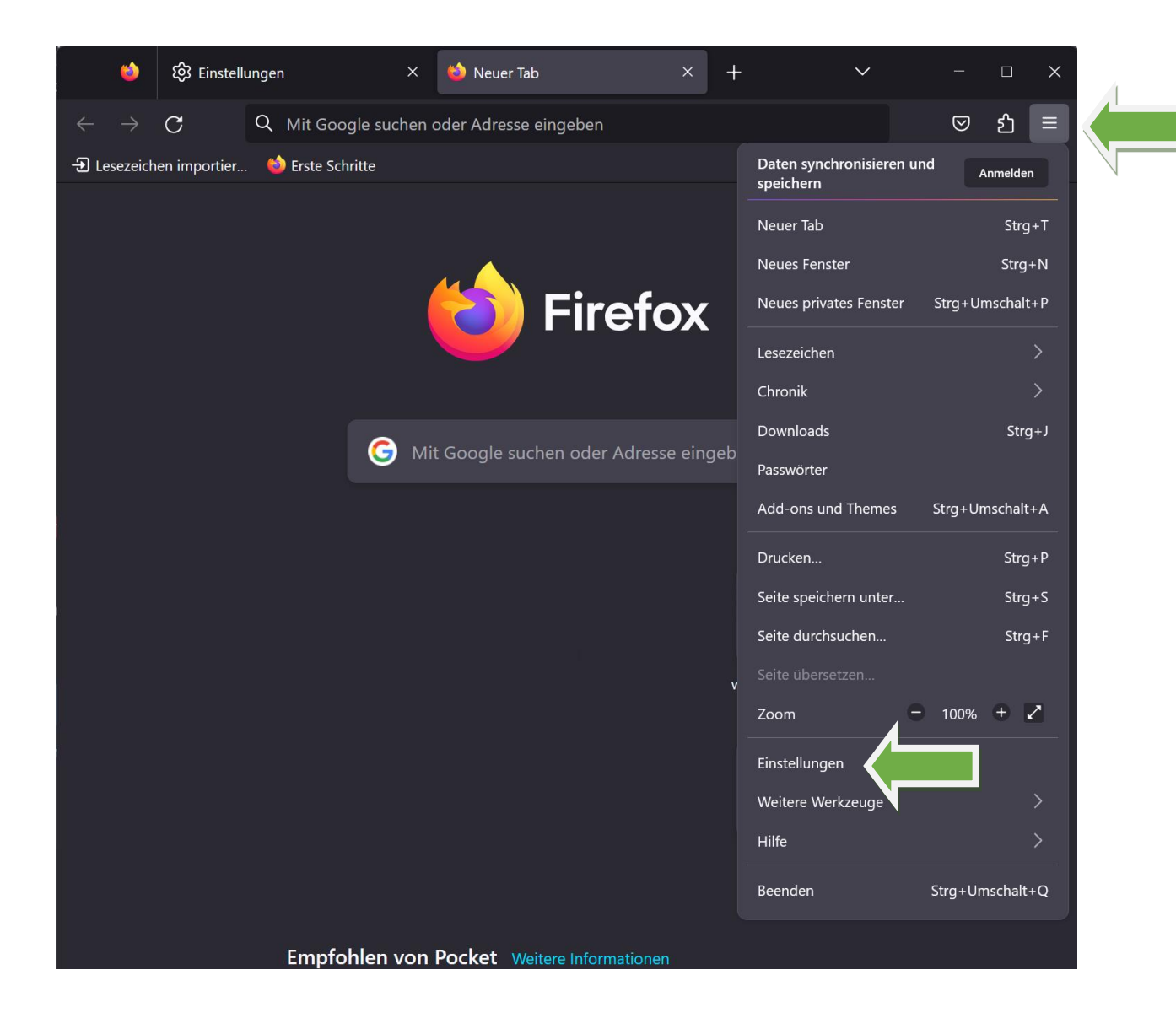

Klicken Sie zuerst auf die 3 Balken in der oberen rechten Ecke des Browsers und anschließend auf "Einstellungen".

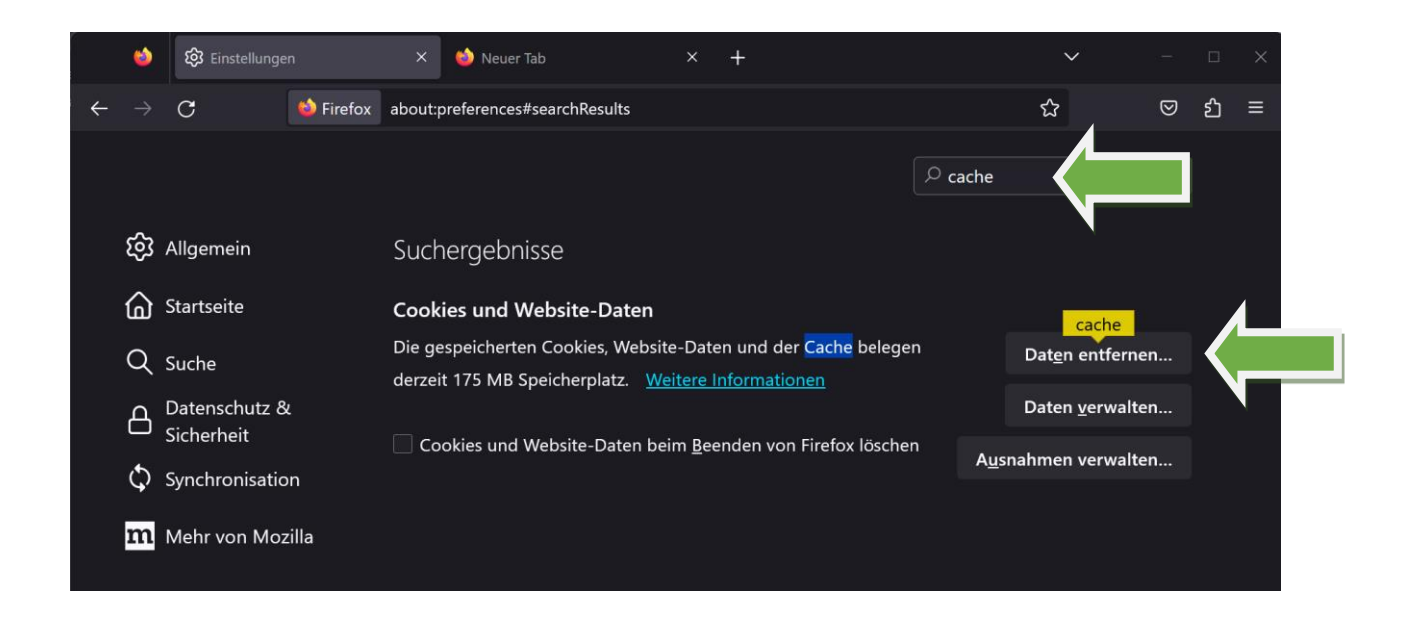

Anschließend geben Sie in die Suchleiste den Begriff "cache" ein und klicken auf den Button "Daten entfernen…"

| Daten löschen                                            | ×                                                |
|----------------------------------------------------------|--------------------------------------------------|
| Das Leeren von durch Firefox gespeicherten Cookies und W | lehsite-Daten meldet Sie eventuell von           |
| Websites ab und entfernt lokal zwischengespeicherte Webi | hhalte ( <mark>Cache</mark> ). Ihre Zugangsdaten |
| bleiben beim Leeren des <mark>Cache</mark> s erhalten.   |                                                  |
| Cookies und Website-Daten (2,3 MB)                       |                                                  |
| Sie werden eventuell von Websites abgemeldet und mi      | üssen sich erneut mit den                        |
| Zugangsdaten anmelden.                                   |                                                  |
| 🗾 🔽 Zwischengespeicherte Webinhalte/Cache (172 MB)       |                                                  |
| Webseiten müssen Grafiken und Daten neu laden.           |                                                  |
|                                                          | Leeren Abbrechen                                 |
| Webseiten müssen Grafiken und Daten neu laden.           | Leeren Abbrechen                                 |

Stellen Sie sicher, dass beide Kästchen mit einem Haken versehen sind und falls nicht, klicken Sie auf das betroffene Kästchen, um den Haken zu setzen.

Zu guter Letzt klicken Sie auf "Leeren".